# Retrieving your 1098-T from the Student Portal

#### Log into your My MBU account at mymbu.mobap.edu

Use your StudentID@mobap.edu and your password to sign in. You will then provide your security code for Two-Factor Authentication.

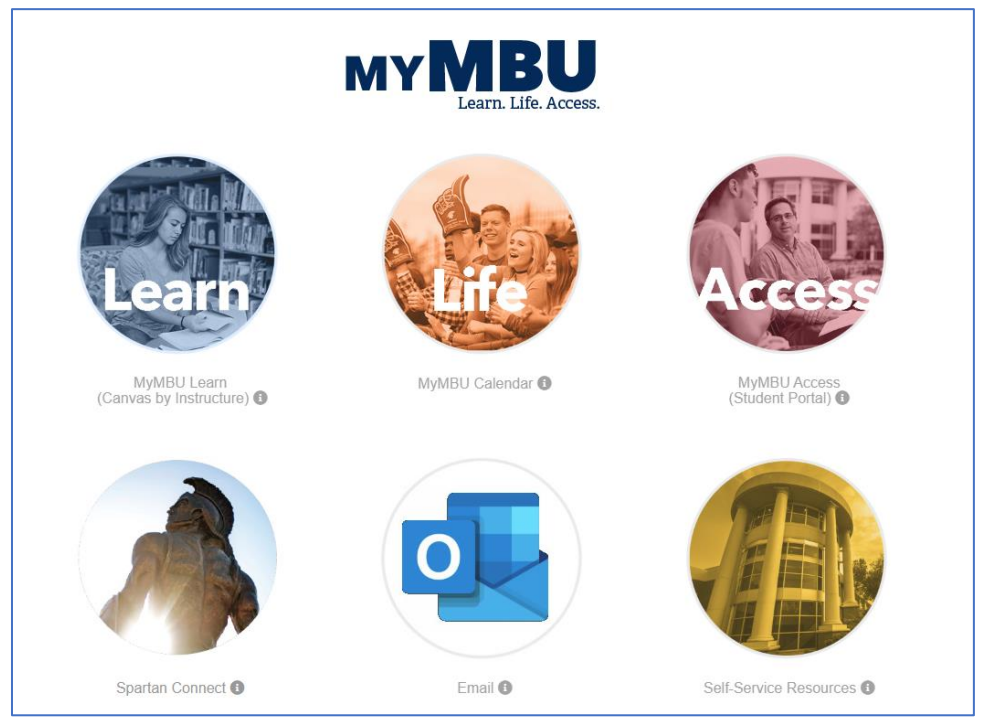

Once you are logged in, use the MyMBU Access button (red circle) to go to the Student Portal.

## Log into the My MBU Access (Student Portal)

| Student Portal Login |                                            |  |  |
|----------------------|--------------------------------------------|--|--|
| Note: Requi          | red fields are marked with an asterisk (*) |  |  |
| *Student ID:         | [                                          |  |  |
| *Password:           |                                            |  |  |
| Log in to:           | MBU                                        |  |  |
| Term:                | SP-25 -                                    |  |  |
|                      | Login                                      |  |  |
|                      |                                            |  |  |

For your Student ID, do not put @mobap.edu on this screen.

#### Navigate to My Document Tracking

| Missouri Baptist<br>UNIVERSITY                                                    | SHINE ON                                                                                                    |
|-----------------------------------------------------------------------------------|----------------------------------------------------------------------------------------------------|
| Test Student MBU<br>Student ID: 21448618<br>Current term: SP-25 ( <u>Change</u> ) |                                                                                                    |
| Edit Profile Logout                                                               |                                                                                                    |
| A A A                                                                             | EMERGENCY ALERT SYSTEM                                                                                                    |
| My MBU Access -                                                                   | Missouri Baptist University uses RAVE Alerts for emergency notifications to our campus<br><u>MBU ALERTS</u> is available to all faculty, staff and students. Visitors and contractors can o<br>Created on 6/23/2023 10:11:50 AM |
| My Bill                                                                           |                                                                                                    |
| My Financial Aid                                                                  | ACCESS ALL YOUR COURSE SYLLABI AND COURSE MATERIALS                                                                                                    |
| My Payments/Refunds                                                               | Log into our new syllabus management tool, Simple Syllabus by clicking <u>https://mobag</u><br>Log into Simple Syllabus using your MBU username and password.                                                                   |
| My Schedule                                                                       | When the page opens, you can click "My Courses" to access a library of all your syllabi<br>supplies that you will need for your courses in the current term.                                                                    |
| My Course Attendance                                                              | Course syllabi are also available in your Canvas shell for each course, but this new tool<br>Created on 8/19/2022 4:30:03 PM                                                                                                    |
| My Transcript                                                                     |                                                                                                    |
| My Grades                                                                         | WANT TO FORWARD YOUR MOBAP EMAIL TO YOUR OFF CAN                                                                                                    |
| My Document Tracking                                                              |                                                                                                    |
| Academic Services =                                                               | Please click on this link <u>https://kb.mobap.edu/display/ITKB/Forwarding+MBU+email+t</u><br>created on 10/13/2011 11:14:44 AM                                                                                                  |
| Spartan Connect                                                                   |                                                                                                    |
| Course Offering                                                                   |                                                                                                    |

#### My Document Tracking is on the left side.

|                             | List of Documents |               |       |  |  |
|-----------------------------|-------------------|---------------|-------|--|--|
| Document                    | Date              | Department    | Image |  |  |
| 2024 Form 1098-T            | 2/3/2025          | BILLING       | IMG   |  |  |
| FIN SAF Appeal              | 5/22/2019         | EINANCIAL AID |       |  |  |
| zFIN-FAFSA 2019             | 1/8/2019          | FINANCIAL AID |       |  |  |
| FIN-BOMPN                   | 1/8/2019          | FINANCIAL AID |       |  |  |
| FIN-LOAN ENTRANCE INTERVIEW | 1/8/2019          | FINANCIAL AID |       |  |  |
| FIN-LOAN PROMISSORY NOTE    | 1/8/2019          | FINANCIAL AID |       |  |  |
| FIN-FAMILY AWARD            | 1/11/2019         | FINANCIAL AID |       |  |  |
| FIN-CHRISTIAN SERVICE       | 1/11/2019         | FINANCIAL AID |       |  |  |
| FIN-PHI THETA KAPPA         | 1/11/2019         | FINANCIAL AID |       |  |  |
| FIN-ALUMNI DEPENDENT        | 1/11/2019         | FINANCIAL AID |       |  |  |
| FIN-DENOMINATIONAL FORM     | 1/11/2019         | FINANCIAL AID |       |  |  |

You will find the Form 1098-T under the Billing Department. When you find it, click the IMG button (stands for Image) to display your form as a PDF document.

## Find the Form 1098-T